## **Internet Explorer**

*Internet Explorer*, distribuito da *Microsoft* e prelevabile da Internet in modo gratuito, è un programma browser per il sistema operativo *Windows*. Nella parte alta della finestra la barra degli strumenti contiene le icone che rappresentano le operazioni più usate nella navigazione e nella consultazione delle pagine Web.

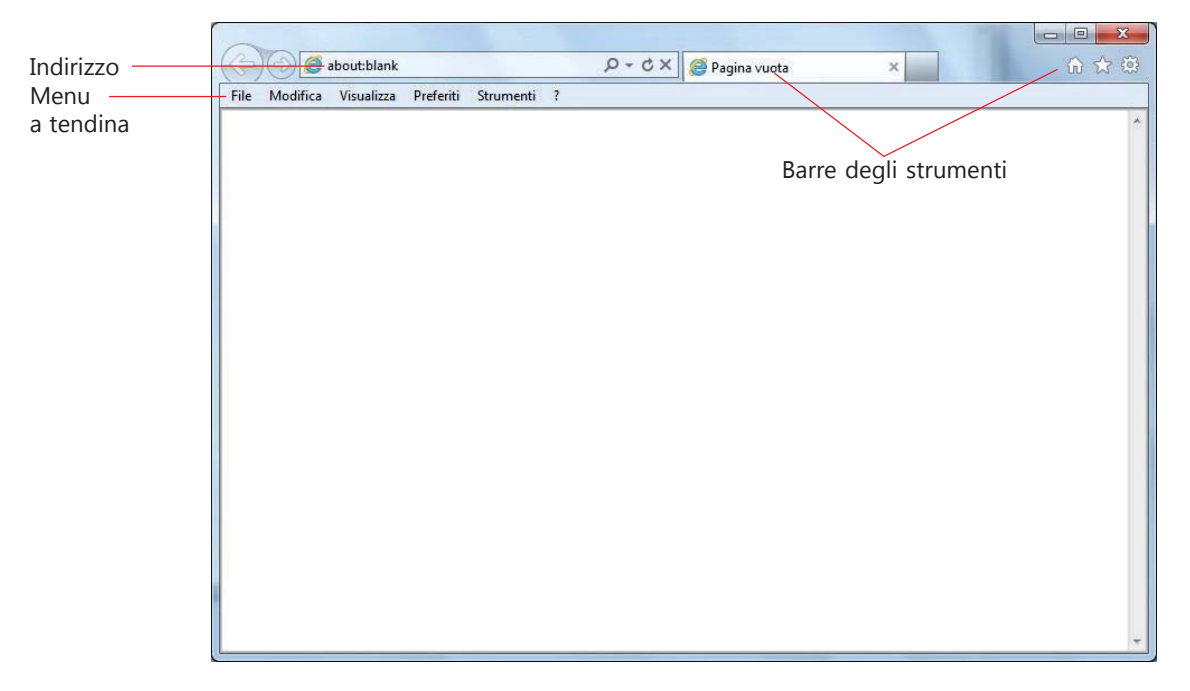

Nella casella denominata **Indirizzo** l'utente può digitare l'indirizzo (in inglese **URL**, *Uniform Resource Locator*) del sito Internet che vuole visitare; nella stessa casella durante la navigazione, il browser visualizza l'URL completo del documento visualizzato sullo schermo. Con la funzione di completamento automatico degli indirizzi Web, non appena si inizia a digitare nella casella Indirizzo un URL visitato frequentemente, la restante parte dell'indirizzo verrà completata automaticamente.

Per far comparire la **barra dei menu** occorre premere il tasto **ALT** sulla tastiera: con questa barra i comandi possono essere scelti dai menu a tendina.

I pulsanti più importanti della barra degli strumenti sono:

**Indietro e Avanti:** consentono di visualizzare la pagina precedente e la pagina successiva visitate nel corso della navigazione.

Tenendo premuto il tasto sinistro del mouse su una delle frecce, si apre un elenco per saltare immediatamente a una pagina specifica tra quelle visitate, in modo che l'utente non sia obbligato a ripercorrere tutta la sequenza dei documenti consultati.

**Termina:** interrompe il caricamento di una pagina dalla rete Web al computer dell'utente; è un comando molto usato perché si possono verificare problemi di trasmissione oppure tempi eccessivi nel caricamento di una pagina o di un'immagine avente grandi dimensioni. La scorciatoia da tastiera è il tasto **ESC**.

**Aggiorna:** aggiorna il contenuto di una pagina; è il comando utilizzato per ricaricare un pagina che viene frequentemente cambiata oppure per richiedere la visualizzazione di una pagina che è stata caricata in modo parziale o errato per problemi di trasmissione. La scorciatoia da tastiera è il tasto **F5**.

**Cerca:** visualizza una casella di ricerca. I risultati forniti dal *motore di ricerca* prescelto vengono mostrati sotto forma di link ipertestuali. Facendo clic sulla piccola freccia verso il basso si ottiene l'elenco degli ultimi 5 siti visitati, la **Cronologia**, cioè l'elenco dei siti visitati nei giorni e nelle settimane precedenti, e i **Preferiti**, cioè i siti di particolare interesse per l'utente. La scorciatoia da tastiera è la combinazione di tasti **Ctrl + E**.

**Pagina Iniziale:** permette di tornare alla pagina impostata come *Home page* di inizio della navigazione. La scorciatoia da tastiera è la combinazioni di tasti **Alt + Home**.

Il pulsante **Preferiti, feed, cronologia** apre una finestra con 3 schede:

**Preferiti**, visualizza un elenco di siti di frequente consultazione; questa funzione, che consente di memorizzare gli indirizzi dei siti di particolare interesse per un utente, viene normalmente indicata in altri browser anche con il termine **bookmark** (letteralmente, *segnalibro*). Per aggiungere un sito al bookmark, dopo aver visualizzato il sito, occorre fare clic sul pulsante **Aggiungi preferiti**. **Feed:** visualizza i feed della pagina. I **feed** sono la raccolta degli ultimi aggiornamenti di un sito di notizie oppure delle pagine più recenti inserite in un sito Web, organizzati secondo il formato **RSS** (*Really Simple Syndication*).

**Cronologia:** tiene traccia dei siti visitati per data o per altri criteri, in modo da poterli riutilizzare in momenti successivi.

La scorciatoia da tastiera è la combinazioni di tasti Alt + C.

Il pulsante **Strumenti** raggruppa in un menu di scelte le operazioni di uso comune, che possono essere comunque attivate anche dalla barra dei menu (attivata premendo il tasto **Alt**). La scorciatoia da tastiera è la combinazioni di tasti **Alt + C**. In particolare:

**Stampa:** stampa una pagina sulla carta. Lo stesso comando può essere attivato dal menu di scelta rapida che si apre con un clic del tasto destro del mouse in un punto qualsiasi della pagina. **File, Salva con nome per** registrare sul disco del proprio computer la pagina visualizzata in vista di successive letture anche in assenza di connessione.

Le immagini vengono salvate su disco facendo clic su di esse con il tasto destro del mouse e scegliendo **Salva immagine con nome** dal menu di scelta rapida che si apre sullo schermo.